## 読売IDで新規入会、移行手続きする方法

## ③ わいず倶楽部に新規入会する+読売 ID に登録している

1. わいず倶楽部 HP トップの「新規入会申込み」を押します。

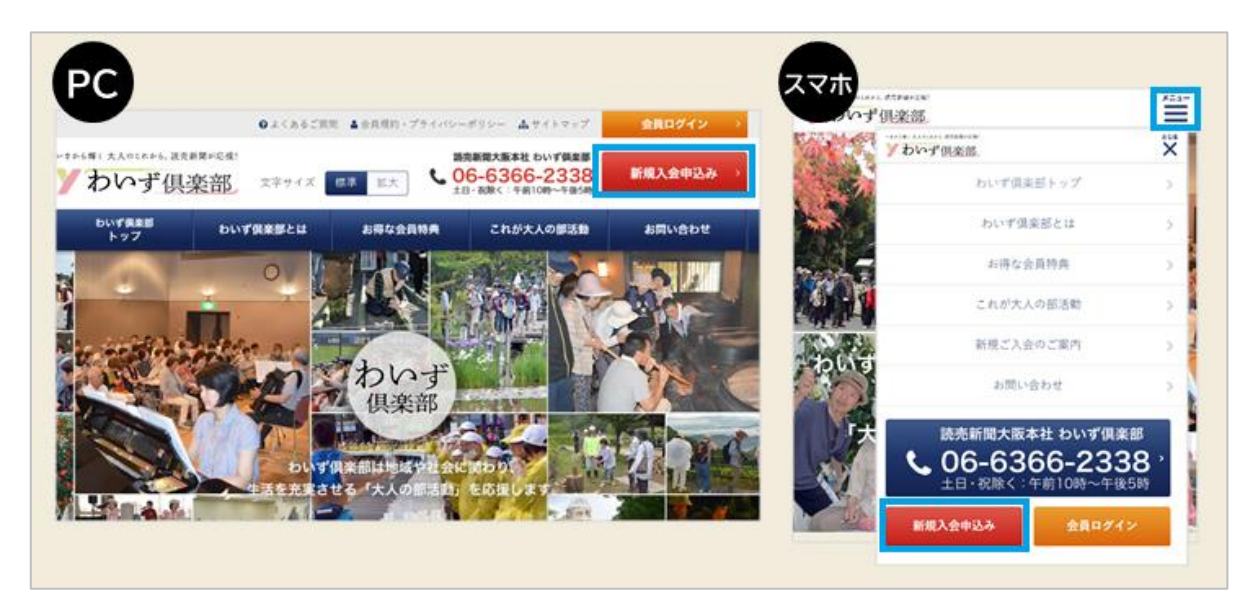

2.「新規入会のご案内」ページに移ります。読売 ID をお持ちの方は「読売 ID」と「パス ワード」を入力し、「登録」(赤色)を押してください。

| 40<br>-                                         | >いず供来部は今年50度以上で国内にま<br>入会費・年会費は無料で、読引 | (住みの方なら、どなたでも入会できます。<br>(新聞講読者以外の方も歓迎です。                                                                                                    |
|-------------------------------------------------|---------------------------------------|----------------------------------------------------------------------------------------------------|
|                                                 | 1.000                                 |                                                                                                    |
| 1                                               | 決売回とは、読売新能グループの各種                     | デジタルサービスで使える共通10です。                                                                                                    |
|                                                 |                                       |                                                                                                    |
| すでに歴党旧をお持ちの方                                    | ちは簡単に登録することができま                       | 2023年2月8日までにわいず倶楽部会員に登録                                                                                                    |
| すでに迷光IDをお持ちの7<br>す。                             | ちは簡単に登録することができま                       | 2023年2月8日までにわいず倶楽部会員に登録<br>された方へ                                                                                                    |
| すでに設売IDをお持ちの7<br>す。<br>読売ID                     | ちは簡単に登録することができま                       | 2023年2月8日までにわいず倶楽部会員に登録<br>された方へ<br>2023年2月13日より、読売Dをつかってログインする方の                                                                                  |
| すでに該売IDをお持ちの7<br>す。<br>読売ID<br>パスワード            | 与は簡単に登録することができま<br>パスワードを表示           | 2023年2月8日までにわいず倶楽部会員に登録<br>された方へ<br>2023年2月13日より、読売Dをつかってログインする方式<br>に変わりました。今までの会員番号とパスワードではログ<br>インができません。                                       |
| <pre>************************************</pre> | 方は頻単に登録することができま<br>パスワードを表示           | 2023年2月8日までにわいず倶楽部会員に登録<br>された方へ<br>2023年2月13日より、読売Dをつかってログインする方す<br>に変わりました。今までの会員番号とパスワードではロジ<br>インができません。<br>わいず供来部会員番号から読売Dへの移行手続きをお願い<br>します。 |
| Tでに証売Dをお持ちのア<br>す。 読売ID パスワード                   | 5は簡単に登録することができま<br>/パスワードを表示<br>登録    | 2023年2月8日までにわいず俱楽部会員に登録<br>された方へ<br>2023年2月13日より、読売Dをつかってログインする方<br>に変わりました。今までの会員番号とパスワードではロ<br>インができません。<br>わいず倶楽部会員番号から読売Dへの移行手続きをお勤<br>します。    |

3.「わいず倶楽部会員登録フォーム」に移ります。「読売 ID 会員情報」を確認の上、「わ いず倶楽部会員情報」を入力してください。必須の情報をすべて入力したら、わいず倶 楽部会員規約を読み、同意の上、「確認へ」を押してください。入力内容の確認ページへ 移ります。

|                   | わいず倶楽部会員登録フォーム                                                     |
|-------------------|--------------------------------------------------------------------|
| わいず倶楽部            | へ入会ご希望の方または読売IDに移行される方は、以下の項目に入力してください。<br>必須項目はご入力のない場合、登録ができません。 |
|                   | 読売ID会員情報                                                           |
| I                 | 売売新聞グループの各種デジタルサービスで使える共通情報になります。                                  |
| øg 読売ID           | mailaddress@ysclub.jp                                              |
| ●◎ パスワード          |                                                                    |
| ◎ メールアドレス         | mailaddress@ysclub.jp                                              |
| ●◎ お名前            | 姓 読売 名 たろう                                                         |
| ❷氣 フリガナ           | セイ <u>ヨミウリ</u> メイ タロウ                                              |
| 報などをお届けしてい<br>ます。 | 22                                                                 |
|                   | わいず倶楽部会員規約をお読みくださ<br>図同意する                                         |
|                   | 確認へ」ボタンを押す                                                         |

4.入力内容に間違いがなければ、「送信」を押してください。修正する場合は「戻る」を 押して、さきほどと同じ手順で確認し、「送信」を押してください。

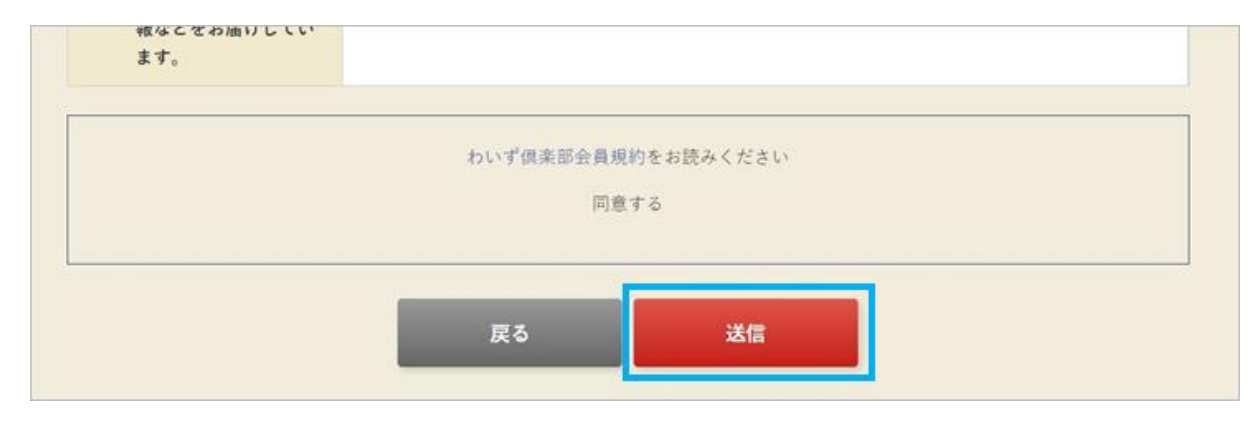

5.登録完了の画面が出たら、わいず倶楽部の会員登録と読売 ID との連携は終了です。 「会員トップへ」を押してください。

| HOME > 查绿完了 | 登録完了                                                                          |  |
|-------------|-------------------------------------------------------------------------------|--|
|             | ご登録ありがとうございました。<br>読売ID、わいず倶楽部の会員登録が完了しました。<br>メールアドレス宛に確認メールが届きます。<br>会員トップへ |  |

6.わいず HP のマイページの画面に変わります。マイページに表示されているのが、わいず倶楽部デジタル会員証です。お名前と読売 ID、わいず会員番号をご確認ください。

| ● 会員特典                       | マイページ      |           |                       |   |
|------------------------------|------------|-----------|-----------------------|---|
| <ul> <li>記念写真</li> </ul>     |            |           |                       |   |
| Y's TOPICS                   | わいず倶楽      | 81デジタル会員詞 | 5 I                   | _ |
| ◎ ゴルフ部月例会概要                  | TO TO BEAC |           |                       |   |
| <ul> <li>新聞購読の手引き</li> </ul> |            | 読売 太郎樹    |                       |   |
| ◎ 活動のパートナー                   |            | 読売ID      | mailaddress@ysclub.jp |   |
|                              |            | わいず会員番号   | 123456                |   |
| 讀書新聞 12342                   |            | 入会年月日     | 2022年12月31日           |   |